## USBドライバーのインストール手順 (WindowsXP Home Edition)

1. CD-ROM を Drive にセットし、USBDriver¥Disk1 の Setup.exe を実行(ダブルクリック)する。 (ビデオカメラとパソコンは USB ケーブルで<mark>接続していない</mark>こと)

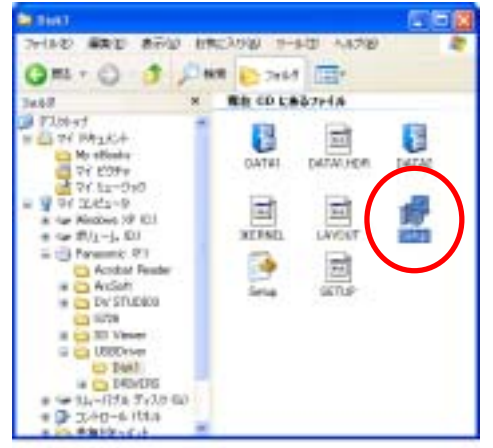

2. Install Shield ウィザード画面表示

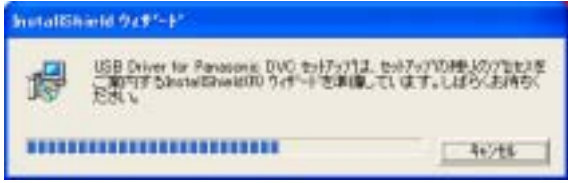

3. USB Driver for Panasonic DVC 用の InstallShield ウィザードへようこその画面が表示され、 【次へ】ボタンをクリック

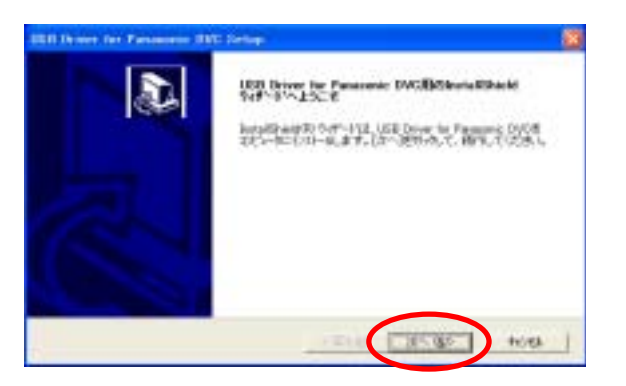

4. 使用許諾契約画面が表示 内容を確認し、【はい】ボタンをクリック

| USB Driver far Panasanic DV                                                             | О Батца 🚺                                                                                                |
|-----------------------------------------------------------------------------------------|----------------------------------------------------------------------------------------------------|
| (8.894)(2.804)<br>(3.0.44)(2.979)(3.979)(3.979)<br>(3.0.44)(2.979)(3.979)(3.979)(3.979) | CARACES V                                                                                                |
| NUMBER OF STREET, I                                                                     | Asen David 4-EPRUTCICELS                                                                                 |
| 2015年7月1日日日<br>日日日<br>日日日<br>日日日日日<br>日日日日日<br>日日日日日<br>日日日日日<br>日日日日                   | いた時に下記シントウェア使用時間が図をもずお話みでださい。<br>登録を持ちことはできますが、著作者がある時に時間すららのでは<br>間のず、キンストウェアれよびそのにどっしたものを第三者に聞い<br>せん。 |
| Rido da C. Millin JENS Stort<br>LE 7, USB Driver for Fernance                           | にの金信に用意しますからも、2月本の金道時すると、4月かっている<br>6月47日を行けたまちには、この時時に用着するお着かを見ます。                                      |
|                                                                                         | (#50) (                                                                                                  |

5. セットアップステータスパネルが表示される。

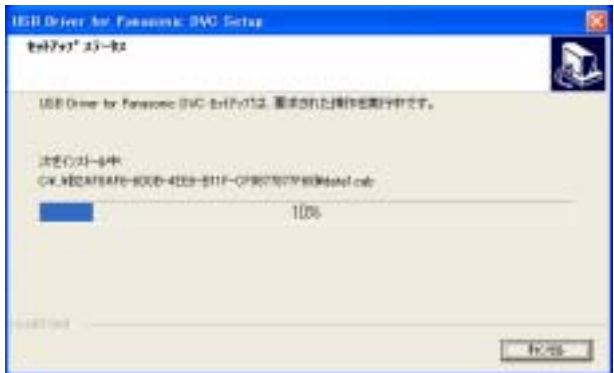

6.「ハードウェアのインストール」パネルが表示され、【続行】ボタンをクリックする。

| n-89a | 701>21-#                                                                                                    |
|-------|----------------------------------------------------------------------------------------------------|
| ⚠     | 금요가-HP3371<br>Panasonic DVC Web Camera                                                                                                    |
|       | も使用するためにインストールしよびしているシフトウェアは、Windows VP との<br>互換性を検討する Windows ロゴテストに含得していません。<br>てのテストが重要である理由)                                                                                |
|       | インストールを指行した場合、システムの動作が相なわれたり、システム<br>が不安定しなるなど、東大な勝害を引き起、手裏切となる可能性があり<br>ます。キサイインストールを引く時に、Windows ロゴテストに含着したソフ<br>ドウェアガスキョー美知ジンが、ハードウェア ベンターに確認されることを、<br>Hicrosoft 保留(お勧めします。 |
| _     | 橋行の「インストールの得上の」                                                                                                    |

7.ドライバーのインストールが始まり、InstallShield ウィザードの完了パネルが表示される。

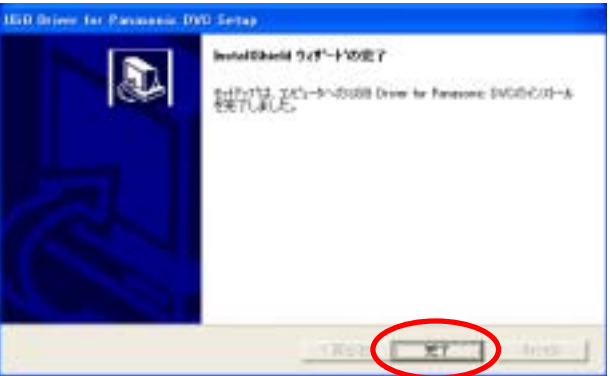

- 8.【完了】ボタンをクリックする。
- 9.「Windows の再起動」パネルが表示され、【OK】ボタンをクリックする。

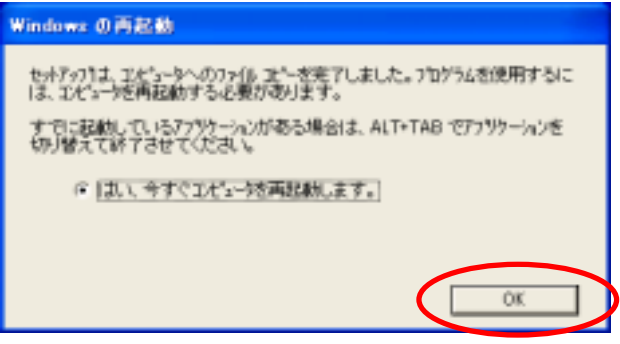

10. Windows が再起動される。

## ドライバーが正しくインストールされたことの確認 マスストレージモード (Windows XP)

ビデオカメラをカード再生モードにし、USB ケーブルで接続する。
 「新しいハードウェアの検出ウィザード」が表示され、【次へ】ボタンをクリックする。

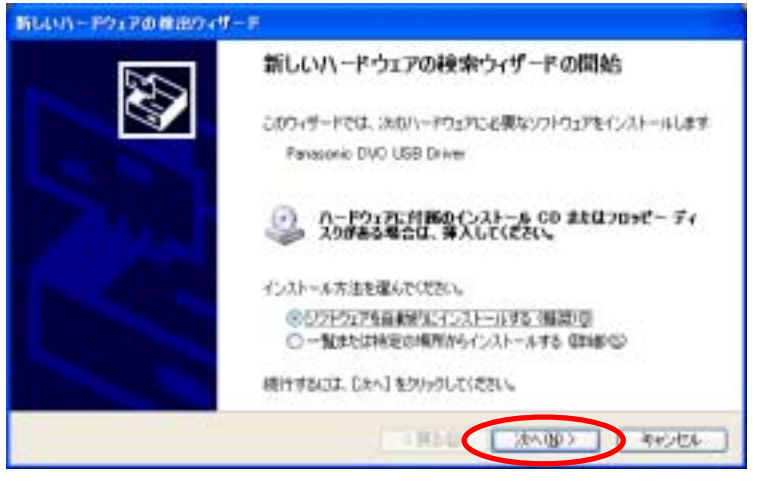

2. 「ハードウェアのインストール」パネルが開き、【続行】ボタンをクリックする。

| V-601 | アのインストール                                                                                                    |
|-------|----------------------------------------------------------------------------------------------------|
| 1     | このハードウェア:<br>Panasonic DVC USB Driver<br>を使用するためにインストールしようとしているソフトウェアは、Windows XP との<br>互換性を検証する Windows ロゴラストに合格していません。<br><u>くのテストが重要できる理由</u> )<br>インストールを装行した場合、システムの動作が編なわれたり、システム<br>が不安定になるなど、重大な障害を引き起こす実因となる可能性があり<br>ます。今ずぐインストールを中断し、Windows ロゴテストに合格したソフ<br>トウェアが入手可能かどうか、ハードウェア ベンターに確認されることを、<br>Microsoft は空(お勧めします。 |
|       | (ホテロ) (シストールの停止の)                                                                                                    |

3. 「ファイルが必要」パネルが開き、【参照】ボタンをクリックする。

| ファイルがす | S.F.                                    | <b>X</b> |
|--------|-----------------------------------------|----------|
| -      | (不明) 上のファイル 'mtdv2kmlsys' が必要です。        | ОК       |
|        | ファイルの指約場所へのパスを入力して、(OK)をかっりしてくださ<br>(い。 | キャンセル    |
|        | コピー元(2)<br><u>第2000</u> 100018          | 参照图.     |

4. ファイルの場所を"Windows¥system32¥drivers" にし、【開く】ボタンをクリックする。 マルチ OS のシステムでは、現在起動している Windows のドライブ・フォルダー下の system32 を参照してください。

| ファイルの場所                                                                  |                                                                                                    | 2 🛚                                                                          |
|--------------------------------------------------------------------------|----------------------------------------------------------------------------------------------------|------------------------------------------------------------------------------|
| 77イルの場所住                                                                 | C WINDOWS                                                                                                    | 🚽 () 🦻 📁 📑                                                                   |
| LastGoodTep<br>Media<br>Niniduep<br>maapent<br>moapps<br>mui<br>POHEALTH | Prefetch<br>Profiles<br>Registration<br>Prepair<br>Resources<br>Security<br>Setuppos                                                                                                    | in orchasot                                                                  |
| <                                                                        |                                                                                                    | ()                                                                           |
| ファイル名包を<br>ファイルの経営(1)                                                    | etdv2kml                                                                                                    |                                                                              |
| 23.1 MeSt Ten De                                                         | migrarmisysmicrarmisy_                                                                                                    |                                                                              |
| ファイルの場所                                                                  |                                                                                                    | 2 🔀                                                                          |
| ファイルの場所争                                                                 | 边 zyztem32                                                                                                    | 🚽 🔾 🦸 🕼 📴                                                                    |
| 300m_dmi     1025     1028     1031     1038     1037     1037     1041  | CatRoot CatRoot CatRo | icosomi<br>IME<br>inetory<br>Macromed<br>Microsoft<br>Microsoft<br>Microsoft |
| <                                                                        | 2                                                                                                    | >                                                                            |
| ファイル名心:<br>ファイルの推測(1):                                                   | etdv2luel<br>mtdv2luel.syscetdv2kml.sy_                                                                                                    | ■ ■ ■ ■ ■ ■ ■ ■ ■ ■ ■ ■ ■ ■ ■ ■ ■ ■ ■                                        |
| 77410876                                                                 |                                                                                                    | 2 🛛                                                                          |
| 77イルの場所争                                                                 | 🔁 drivers                                                                                                    |                                                                              |
| indiadn<br>iasta<br>i⊒ mtdv2k eil                                        |                                                                                                    |                                                                              |
| 7741/名创5                                                                 | entdv2km1.sys                                                                                                    | ✓ ■K©                                                                        |
| 77イルの種類①                                                                 | mtdv@km1.sysomtdv@km1.sy_                                                                                                    | × **>=                                                                       |

5.「ファイルが必要」パネルの「コピー元」が図の様に変更される。 上記4項で指定したコピー元に変更されていること。

| 294.64 | 6.8                                    | 8      |
|--------|----------------------------------------|--------|
| -      | 行动 上のファイル inide@initaxs' が必要です。        | 01     |
| 1000   |                                        | 44:104 |
|        | ファイル目標的場所へのパスを入力して、E2KIを外っちしていたち<br>し、 |        |
|        | 36-40                                  |        |
|        | C/#MDIOWSHuystee824drivers             | 今朝御    |

GK ボタンをクリックする。

| 7-11.0 | 6.8                                | 8       |
|--------|------------------------------------|---------|
| -      | (开明)上的7v-(); 'mtdv@kml.ave' 計必要です。 | ÚK      |
| -      |                                    | 4+>セル   |
|        | ファイルの昭納場所へのパスを入力して、(04)を少)<br>くら   | ったしてくださ |
|        | コピーえい                              |         |
|        | Called NDOWSNeystee 2016 ivers     |         |

 ソフトウェアをインストールしています。しばらくお待ち下さい。の画面が表示されインストール が開始される。

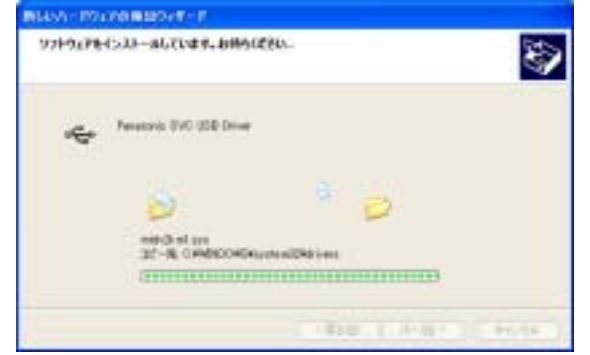

8. インストールが終了し、新しいハードウェアの検索ウィザードの完了が表示される。

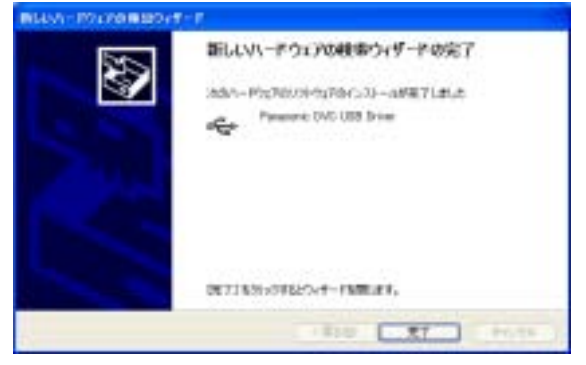

- 9. 【完了】ボタンをクリックする。
- 10. 「スタート」メニュー 「すべてのプログラム」 「コントロールパネル」を選択 -----Correspondence ( State Ht. ---SHIPA A 49 24-26 10--man 1----(Provident S tanni - - - - -٢ ..... 2 adarta an B 100
- 11. 「コントロールパネル」が開き、パフォーマンスとメンテナンスをクリックする。

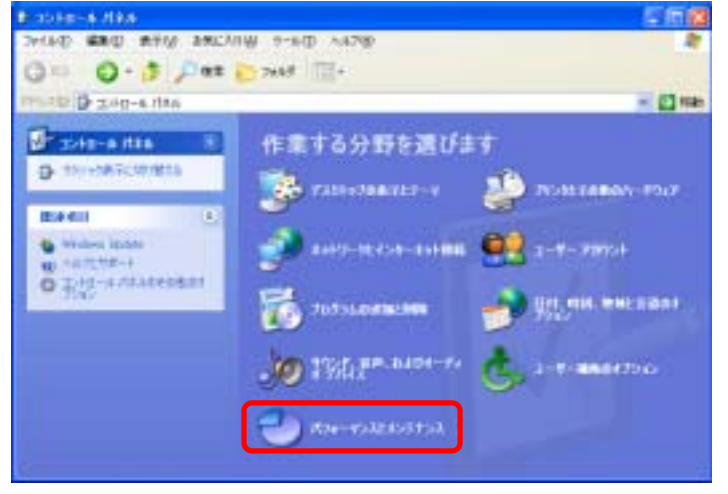

12. システムをクリックする。

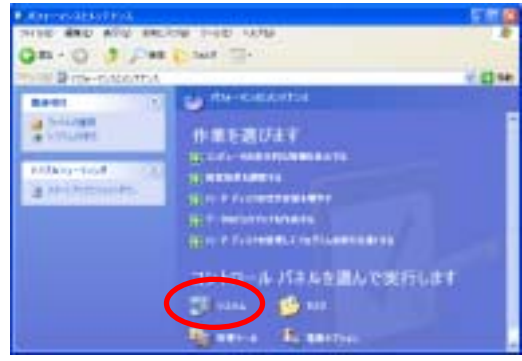

13. 「システムのプロパティ」パネルが開き「ハードウェア」タブをクリックする。

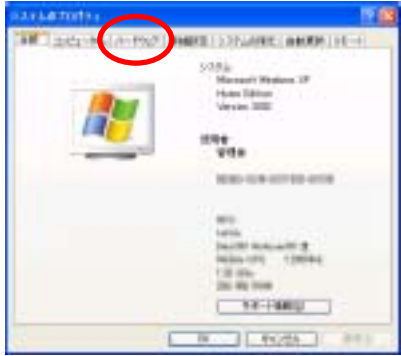

14. 「システムのプロパティ」の「デバイスマネージャ」をクリック

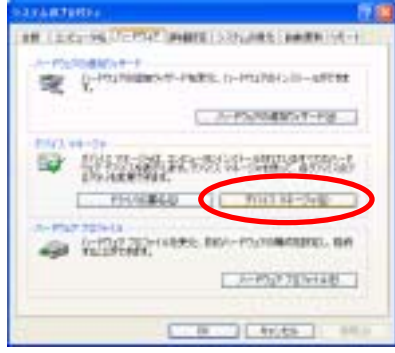

15. 「デバイスマネージャ」パネルの USB(Universal Serial Bus)コントローラのところに ・Panasonic DVC USB Driver が表示されていること。

|                                                         | E (2 🛛           |
|---------------------------------------------------------|------------------|
| 7m111110 清阳谷 表示创 人                                      | 1.7B             |
|                                                         | * 2.4            |
| H M PO-CININ                                            |                  |
| ※ 401704 パスネストエンセーラ<br>+ 点 DVD/00-R014 (15-17)          |                  |
| E B DE ATA/ATAPI 10-0                                   | £                |
| + FONCIA 75/78                                          | T.LD.            |
| ALI POL to LGB Open P                                   | Host Controller  |
| ALL POLING USB Open 1                                   | foot Centraliter |
| CO-HER MORES IN                                         | CAPLATER :       |
| 15RA-+70                                                |                  |
| - 40 USD &- 1/17                                        |                  |
| + 9 20-9                                                | 100000-0010      |
| # 9508.658.8305-L                                       | 1/12-7           |
| 1 - FOD 1517                                            |                  |
| * 743,764 7979                                          |                  |
| + . Juny                                                |                  |
| +曲ローマンパンターフェイスデ/                                        | 912              |
| * 第 7009年<br>申告 7009年<br>申告 7005年<br>前前前前前前前前<br>(1940) | 0 1542           |
| N 2 474                                                 | 04525WF          |
|                                                         |                  |
| a second as                                             |                  |

## カメラモード および テープ再生モード (Windows XP)

ビデオカメラを撮影(カメラ)モードにし、USB ケーブルで接続する。
 新しいハードウェアの検出ウィザード」が表示され、【次へ】ボタンをクリックする。

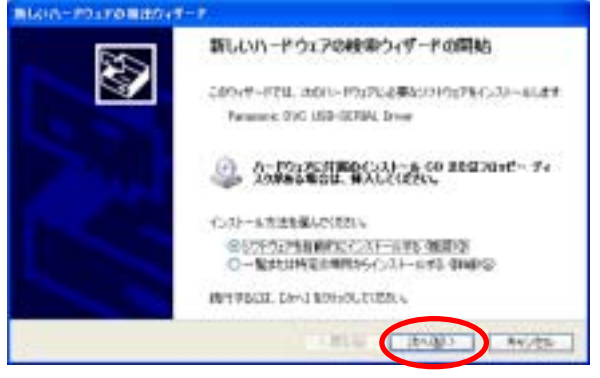

2. 「ハードウェアのインストール」パネルが開き、【続行】ボタンをクリックする。

| ##UCS | ar, 10000000.                                                                                                    |
|-------|----------------------------------------------------------------------------------------------------|
| 3     | Francesco DVC URH-OFFRA Street                                                                                                    |
|       | 9                                                                                                    |
|       | CHER AND AND AND                                                                                                    |
| N-FOA | PDISAFE                                                                                                    |
| 1     | 2.6/1-199127<br>Penacoric: DVC USB-SERIAL Driver                                                                                           |
|       | 各使用するためにインストールしようとしているシフトウェアは、Wedges XPとの<br>実施性を保護する Windows ロゴラストに含めしていません。                                                              |
|       | このテストが重要である場合。<br>インストールを装置した場合、システムの動作が損益われより、システム。                                                                                       |
|       | が千安定になるなど、豊大な融資から1秒低、早期以上なる「鉱地があり<br>ます。今うくインスト・基本年時に、Windows ロゴ アストに含めしたソフ<br>ドウェアが入手可能がくつか、ハードウェア ペンターに電話されることを、<br>Historedの は低くお勧めします。 |
|       | ##15©1 +1221-160(#正@1                                                                                                    |

3. 「ファイルが必要」パネルが開き、【参照】ボタンをクリックする。

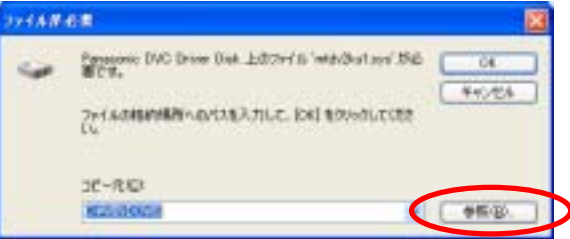

4. ファイルの場所を"Windows¥system32¥drivers"にし、【開く】ボタンをクリックする。 マルチ OS のシステムでは、現在起動している Windows のドライブ・フォルダー下の system32 を参照してください。

|                                                                                                    |                                                                                     |                                                                                                    |                                                                                     | 2                      |
|----------------------------------------------------------------------------------------------------|-------------------------------------------------------------------------------------|----------------------------------------------------------------------------------------------------|-------------------------------------------------------------------------------------|------------------------|
| 771110月月日                                                                                                   | WINDOWS                                                                             |                                                                                                    | 0000                                                                                | 3-                     |
| LastGood Trap<br>Media<br>Meidunp<br>noseprit<br>recepto<br>mui<br>POHEALTH                                 | Profess<br>Profiles<br>Registr<br>Resource<br>Securit<br>Securit<br>Securit         | h<br>ation<br>ceo<br>r<br>sa                                                                                                    | Carchasat<br>Cayoten<br>Temp<br>Chusin 32<br>Web<br>WinSuS                          |                        |
| 6                                                                                                    |                                                                                     |                                                                                                    |                                                                                     | 14                     |
| 7+11年名组)                                                                                                    | mtdv2ku1                                                                            |                                                                                                    |                                                                                     | M25( Q2)               |
| 79-11-0種類①                                                                                                  | +11-0-0 1+1+1-0-0                                                                   |                                                                                                    |                                                                                     | キャンセル                  |
|                                                                                                    |                                                                                     |                                                                                                    |                                                                                     |                        |
| 1140-0475                                                                                                   |                                                                                     |                                                                                                    |                                                                                     | 2                      |
| 2760 <b>80</b><br>2760889                                                                                   | igg system 32                                                                       |                                                                                                    | 0000                                                                                | 3-<br>12-              |
| rrfik@MMΦ<br>Prfik@MMΦ<br>∋3con,dni                                                                         | i system02                                                                          | Con (                                                                                                    | O J P [                                                                             | B-                     |
| 247.04.05 MM<br>2947.04.04MM (D)<br>2004.0441<br>2005                                                       | 0ys/em32                                                                            | Con<br>Confe                                                                                                    |                                                                                     | B.                     |
| 241 A-00 A-0 A-0<br>2941 A-00 A-0<br>                                                                       | 00 system32<br>01042<br>01054<br>02052                                              | Con<br>Conte<br>Conte                                                                                                    | O J P C                                                                             | 2<br>B•                |
| 747.40.4074<br>7447.40748710<br>Score, dini<br>1025<br>1025<br>1021                                         | © system32<br>51042<br>51054<br>2002<br>5025                                        | Com<br>Confe<br>Confe<br>Confe<br>Confe                                                                                                    | O J P C                                                                             | 2<br>3•                |
| 7+11+0 MAN<br>7+11+0 MM10<br>3ccm,dmi<br>1025<br>1025<br>1021<br>1023                                       | © system32<br>1042<br>1054<br>2002<br>2015<br>Adobe                                 | Con<br>Conte<br>Catop<br>DirectX                                                                                                    | iccord                                                                              | 2<br>D+                |
| 7+11+0 MUM<br>7+11+0 MUM<br>Score, dwi<br>1025<br>1025<br>1025<br>1025<br>1025<br>1025<br>1025<br>1025      | © system32<br>1042<br>1054<br>2052<br>3036<br>Adobe<br>CafRoot                      | Con<br>Conte<br>Conte<br>Catop<br>Conte<br>Catop<br>Conte<br>Conte<br>Co | iccord<br>Miccord<br>Miccord<br>Micrord<br>Micrord<br>Micrord<br>Micrord<br>Micrord | 2<br>De<br>med<br>rtto |
| 2 ( A O ALM<br>2 ( A O MAN)<br>3 con dni<br>1028<br>1028<br>1021<br>1033<br>1037<br>1041                    | oyutew32     1942     1954     2052     2038     Adobe     CatRoot     CetRoot2     | Con<br>Conte<br>Chap<br>CDirectX<br>Contect<br>Contect<br>Contect<br>Contect<br>Contect<br>Contect<br>Contect<br>Contect<br>Contect<br>Contect<br>Conte<br>Conte<br>Cont             | C C C C C C C C C C C C C C C C C C C                                               | B*                     |
| 2 4 14 0 14 m<br>2 4 14 0 14 m<br>3 core, drai<br>1025<br>1025<br>1025<br>1025<br>1025<br>1027<br>1041<br>4 | System32<br>1054<br>2002<br>3035<br>Adobe<br>CarRost<br>CarRost                     | Con<br>Conte<br>Conte<br>Co | C C C C C C C C C C C C C C C C C C C                                               | B*                     |
| 7 1 1-0 14111<br>7 1 1-0 14111<br>9 3ccm, dmi<br>1025<br>1025<br>1025<br>1025<br>1027<br>1041               | vysterk02<br>1054<br>1054<br>2002<br>3005<br>Adobe<br>CalRoat<br>CalRoat<br>CalRoat | Con<br>Conte<br>Oftop<br>DirectX<br>Comport<br>Comport<br>Comport                                                                                                    | C C C C C C C C C C C C C C C C C C C                                               | B-                     |

5. 「ファイルの場所」パネルの"mtdv2km.sys"を選択し、【開く】ボタンをクリックする。

| 754 A (1899) 🔁 drivers 🖉 🙆 🛊 😢 🗁             |    |
|----------------------------------------------|----|
|                                              |    |
| disde                                        |    |
| andv@sn1                                     |    |
|                                              |    |
|                                              |    |
|                                              |    |
| 77-1 A-28/2/ (etch/20.ml.oys)                |    |
| 77イルの推動① entor@xell.sysonide@xell.sy_ マ キャンt | 94 |

6. 「ファイルが必要」パネルの「コピー元」が図の様に変更される。 上記4項で指定したコピー元に変更されていること。

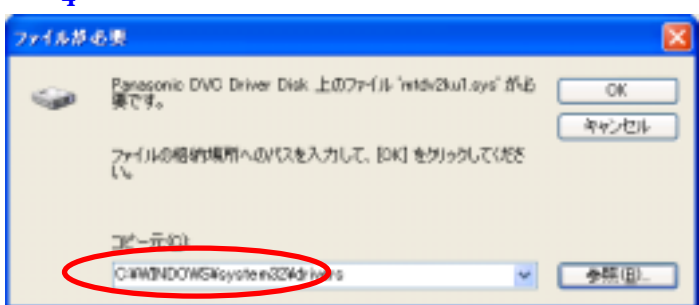

7. 【OK】ボタンをクリックする。

8. ソフトウェアをインストールしています。しばらくお待ち下さい。の画面が表示されインストール が開始される。

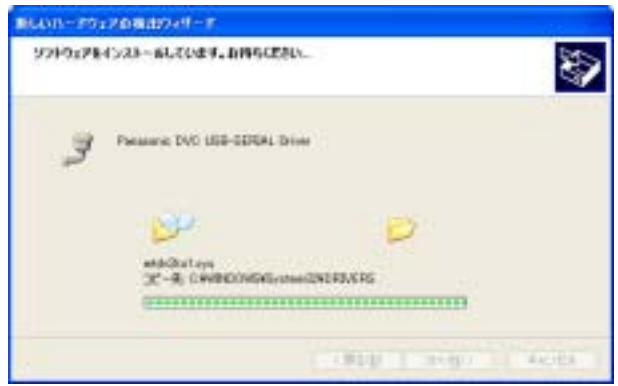

9. 「新しいハードウェアの検出ウィザードの完了」パネルが表示され【完了】ボタンをクリックする。

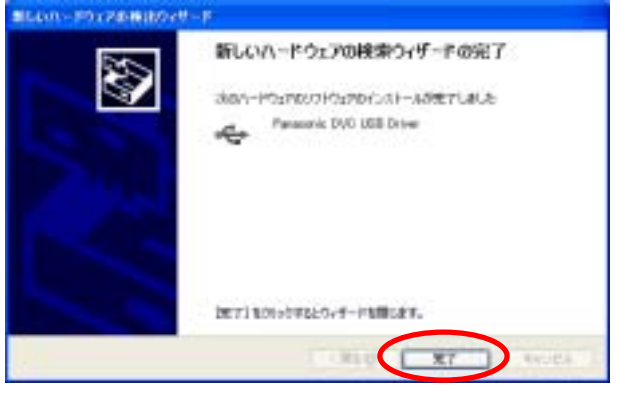

- 10. 「デバイスマネージャ」パネルのサウンド、ビデオ、およびゲーム コントローラのところに ・ Panasonic DVC Web Camera
  - ポート (COM と LPT) のところに

Panasonic DVC USB-SERIAL Driver (COMx)

が表示されていること。xは各パソコンの状態によって異なる。図の場合はCOM4

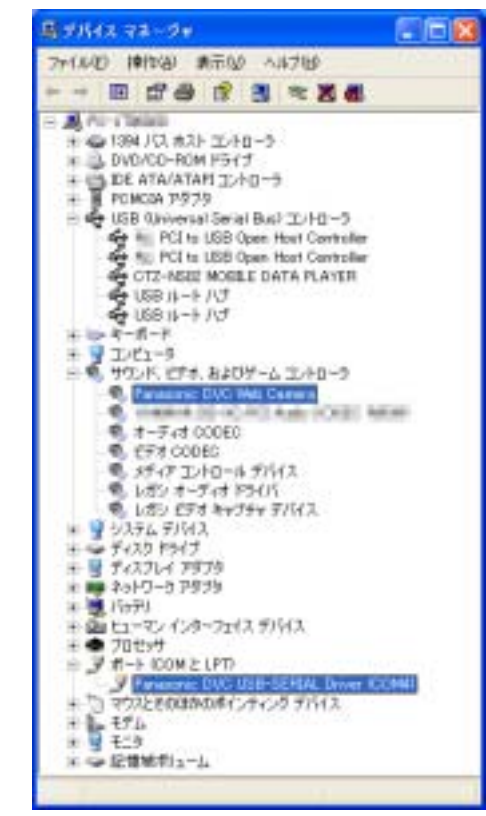

【注意】

パソコンにUSB端子が複数ある場合、先程 ビデオカメラをパソコンに接続し、ドライバ ーが正しくインストールされたことを確認 しましたが、別のUSB端子にビデオカメラ を接続すると、「新しいハードウェアの検索 ウィザードの開始」画面が表示されます。お 手数ですが上記3頁からと7頁からの作業を 行ってください。 尚、上記作業は、各USB端子に初めてビデ

向、上記作業は、合 USB 姉子に初めてヒナ オカメラを接続するときのみ発生します。